| Classification | System and Application FAQ on WinCE PAC |         |       | No.  | 2-011-00   |      |     |
|----------------|-----------------------------------------|---------|-------|------|------------|------|-----|
| Author         | Eric_Shiu                               | Version | 1.0.0 | Date | 2018/04/27 | Page | 1/2 |

## How to enter characters without a keyboard

| Appli | es to:   |              |                     |
|-------|----------|--------------|---------------------|
|       | Platform | OS Version   | PAC Utility Version |
|       | WinPAC   | All Versions | All Versions        |
|       | ViewPAC  | All Versions | All Versions        |
|       |          |              |                     |

The WinPAC/ViewPAC only has one USB port; if there is no USB hub available for a keyboard, Win CE provides an input panel to enter characters with a mouse or on touch panel.

To enter characters without a keyboard, perform the following steps:

Step 1: Click the icon circled in the picture below.

| My Device taskmgr        |                                     |          |
|--------------------------|-------------------------------------|----------|
|                          |                                     | 1        |
| Explorer                 |                                     | <u> </u> |
| Microsoft                |                                     |          |
| WordPad                  |                                     |          |
| My<br>Documents          |                                     |          |
| 18                       |                                     |          |
| dcon_utilit              |                                     |          |
| <u>V</u> ce              |                                     |          |
|                          |                                     |          |
| isqlw35                  |                                     |          |
|                          |                                     | 1        |
| RegEdit                  |                                     |          |
|                          |                                     |          |
| 💐 Start 🔽 Virtual CE     | 🕹 🤐 CH 5:57 AM 🧕                    |          |
| ✓ Keyboard               |                                     |          |
|                          |                                     |          |
| Phonetic IM Name         |                                     |          |
| ShuangPin IM (for MSPY3) |                                     |          |
| Hide Input Panel         |                                     |          |
|                          | 1                                   |          |
|                          | 1                                   |          |
|                          |                                     |          |
|                          | ICP DAS Co. I to Technical document |          |
|                          |                                     |          |

| Classification | System and Application FAQ on WinCE PAC |         |       |      | No.        | 2-011-00 |     |
|----------------|-----------------------------------------|---------|-------|------|------------|----------|-----|
| Author         | Eric_Shiu                               | Version | 1.0.0 | Date | 2018/04/27 | Page     | 2/2 |

The input panel is shown as below:

| File Edit Tools View   |                                                                                                    |
|------------------------|----------------------------------------------------------------------------------------------------|
| 3 🖸 😀 🐈 💌 🖬 🕷          |                                                                                                    |
|                        |                                                                                                    |
| My Device taskmor      |                                                                                                    |
|                        |                                                                                                    |
|                        |                                                                                                    |
| Internet PAC_Utility   |                                                                                                    |
| Explorer               |                                                                                                    |
|                        |                                                                                                    |
| Microsoft<br>WordBad   |                                                                                                    |
|                        |                                                                                                    |
|                        |                                                                                                    |
| My<br>Documents        |                                                                                                    |
| 12                     |                                                                                                    |
| dron utilit            |                                                                                                    |
|                        |                                                                                                    |
| . Vce                  |                                                                                                    |
| vcep                   |                                                                                                    |
|                        |                                                                                                    |
| <b>.</b>               |                                                                                                    |
| isqlw35                |                                                                                                    |
|                        | Input Panel                                                                                                    |
|                        | $\frac{\text{Esc}[1]2[3]4[5]6[7]8[9]0] - = 0}{Table I will be relation of the second second$ |
| keyeuit                | CAPasdfghjkl;                                                                                                    |
|                        | Shift] z   x   c   v   b   n   m   ,   ,   /   ←  <br>C láu ` \ \                                                                                                    |
| 🐉 Start 🛛 😾 Virtual CE |                                                                                                    |
|                        |                                                                                                    |

Step 2: Click the key for the character you want to enter on the Input Panel.

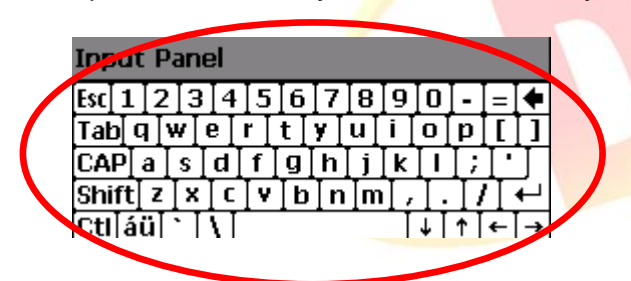